# www.buchliebhaber.com

# Benutzen Sie den Internet Explorer beachten Sie bitte nachfolgende Installation Anleitung:

Die Installationsdatei der Software Buchliebhaberist auf Matthies & Klock GbRzertifiziert. Trotzdem kann es bei der Installation bzw. Download (je nach Einstellung Ihrer Firewall) zu nachfolgenden Meldungen kommen:

Klicken Sie auf den Schalter:

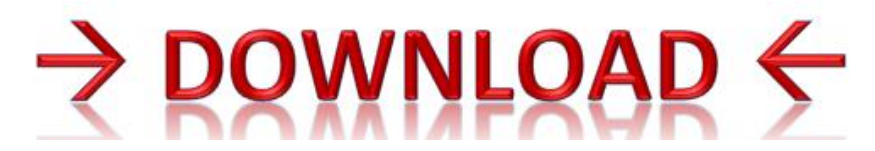

# Um die Datei auf Ihrem Rechner zu speichern bzw. auszuführen, klicken Sie auf: Speichern

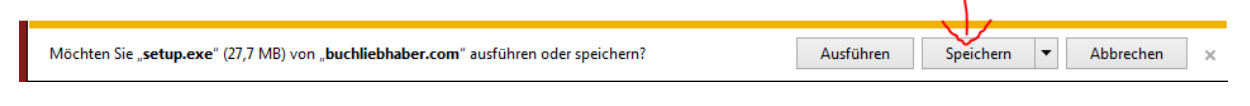

#### Und anschließend auf "Downloads anzeigen":

| 3 Downloads werden ausgeführt | 40 Sek. verbleibend | Do |
|-------------------------------|---------------------|----|

#### Klicken Sie auf "Aktion":

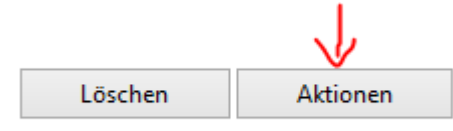

# 3. Klicken Sie auf "Mehr Optionen"

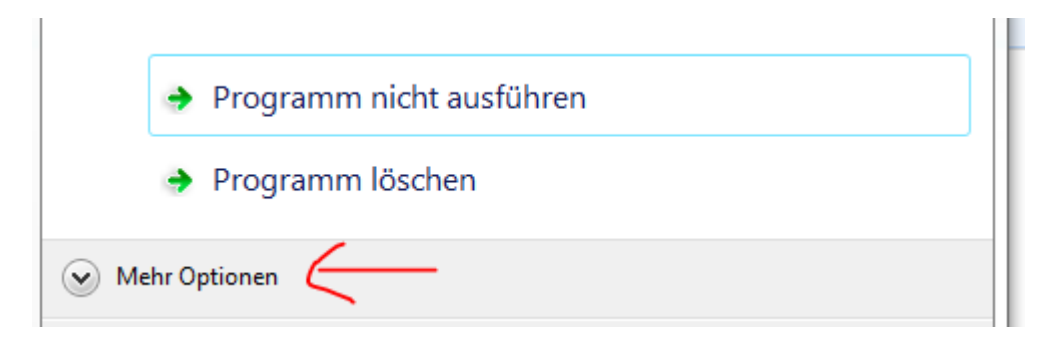

# und anschließend auf <Trotzdem ausführen>

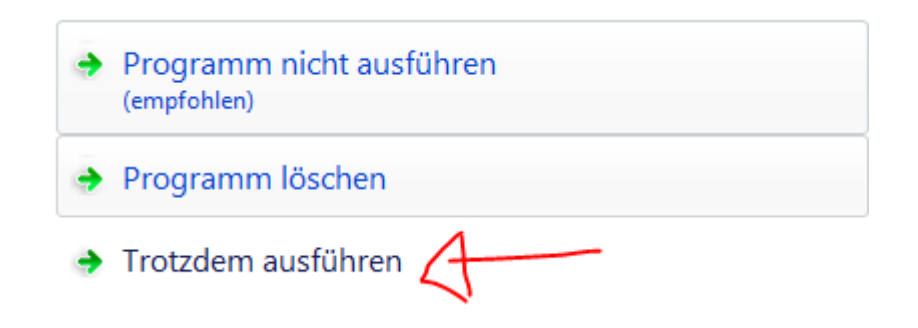

#### Matthies & Klock GbR, 12163 Berlin www.buchliebhaber.com, info@buchliebhaber.com

wnloads anzeigen